でんでん解説書

お手持ちの画像・動画が 選択できないとき ~<sup>使用できる拡張子に変換する方法~</sup>

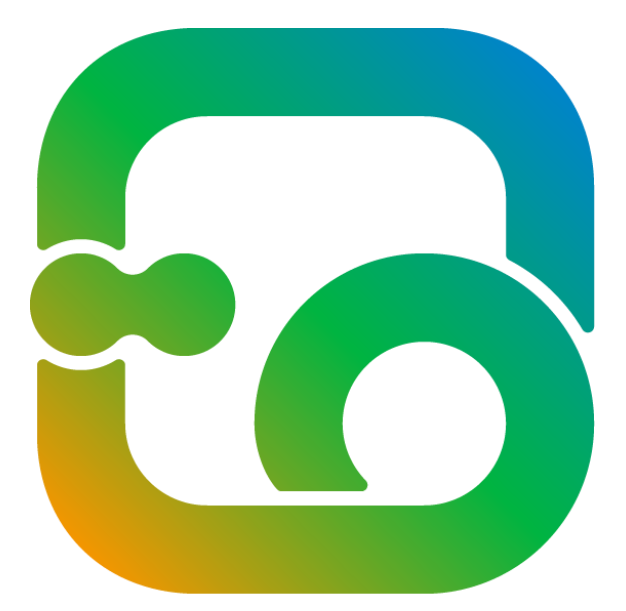

# digital signage DenDen

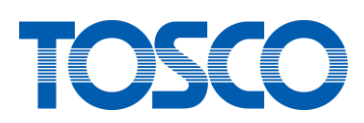

豊臣ソフト開発株式会社

# 目次

| 1 画像加 | が選択できない場合                     | 3     |
|-------|-------------------------------|-------|
| 1.1 ペ | イントを起動する                      | 4     |
| 1.1.1 | 画面左下のスタートボタンをクリック             | 4     |
| 1.1.2 | 「Windows アクセサリ」の「ペイント」をクリック   | 4     |
| 1.1.3 | ペイント起動                        | 5     |
| 1.2 対 | 象の画像をペイントで開く                  | 5     |
| 1.2.1 | ペイントを起動し「ファイル」タブの「開く」をクリック    | 5     |
| 1.2.2 | 対象の画像を選択し「開く」をクリック            | 6     |
| 1.2.3 | 画像が表示されることを確認                 | 6     |
| 1.3 名 | 前を付けて保存する                     | 7     |
| 1.3.1 | 「ファイル」タブの「名前を付けて保存」をクリック      | 7     |
| 1.3.2 | ファイルの種類を選択                    | 8     |
| 1.3.3 | 「保存」をクリック                     | 9     |
| 1.3.4 | 変換完了                          | 9     |
| 2 動画力 | が選択できない場合                     | 10    |
| 2.1 ビ | デオエディターを起動する                  | 11    |
| 2.1.1 | 画面左下のスタートボタンをクリック             | 11    |
| 2.1.2 | 「ビデオエディター」をクリック               | 11    |
| 2.1.3 | ビデオエディター起動                    | 12    |
| 2.2 対 | 象の動画をビデオエディターで開く              | 13    |
| 2.2.1 | ビデオエディターを起動し「新しいビデオ プロジェクト」をク | リック13 |
| 2.2.2 | ビデオの名前を入力し「OK」をクリック           | 13    |
| 2.2.3 | 「+追加」をクリックし「この PC から」をクリック    | 14    |
| 2.2.4 | 対象の動画を選択し「開く」をクリック            | 14    |
| 2.2.5 | 動画が追加されたことを確認                 | 15    |
| 2.2.6 | 動画を右クリックし「ストーリーボードに配置」をクリック   | 16    |

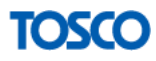

| 2 | .3 名育 | うを付けて保存する     | 17 |
|---|-------|---------------|----|
|   | 2.3.1 | 「ビデオの完了」をクリック | 17 |
|   | 2.3.2 | 「エクスポート」をクリック | 18 |
|   | 2.3.3 | 「エクスポート」をクリック | 18 |
|   | 2.3.4 | 変換完了          | 19 |

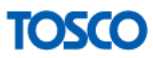

# 1画像が選択できない場合

本ツールの表示対象として選択可能な画像の拡張子は以下の通りです。

| 選択可能な拡張子          |
|-------------------|
| .jpeg(.jpg, .jpe) |
| .png              |
| .gif              |
| .bmp              |

上記以外の画像の拡張子を選択することはできません。

しかし、その他の拡張子であっても

「ペイント」で拡張子を変換することで表示できる可能性があります。

【TIPS】拡張子を表示する。

以下の手順により拡張子を表示します。

※既に表示されている場合は、この手順は不要です。

### 「表示」タブの「ファイル名拡張子」をチェック

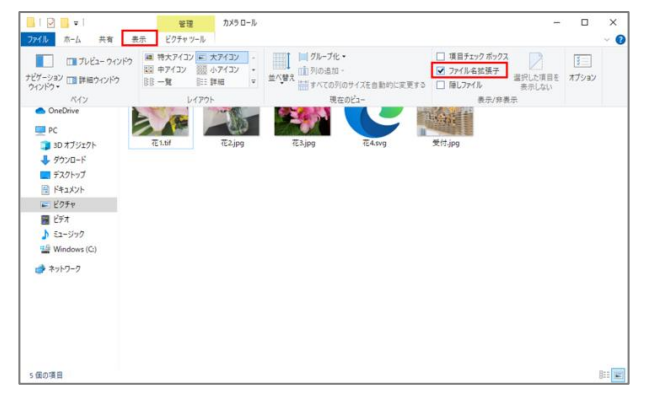

■拡張子非表示

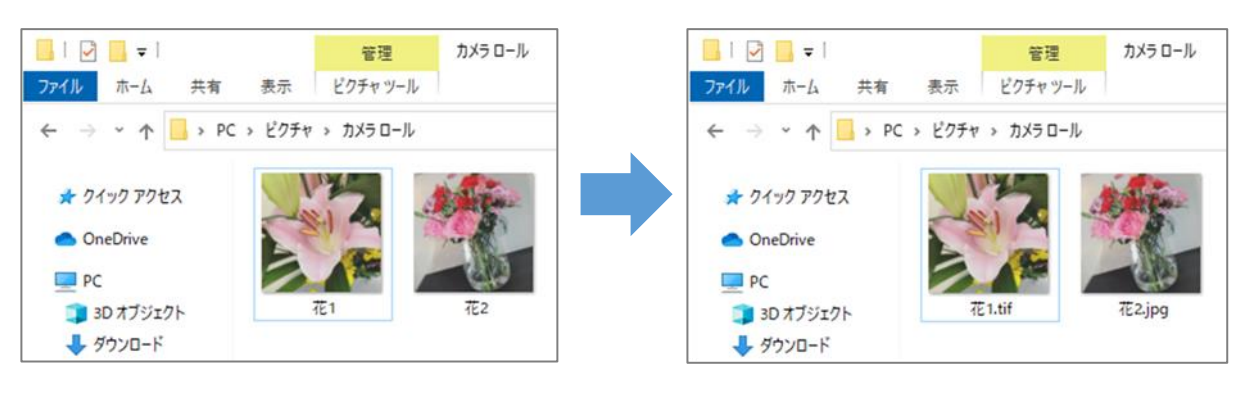

■拡張子表示

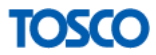

### 1.1 ペイントを起動する

以下の手順で「ペイント」を起動します

1.1.1 画面左下のスタートボタンをクリック

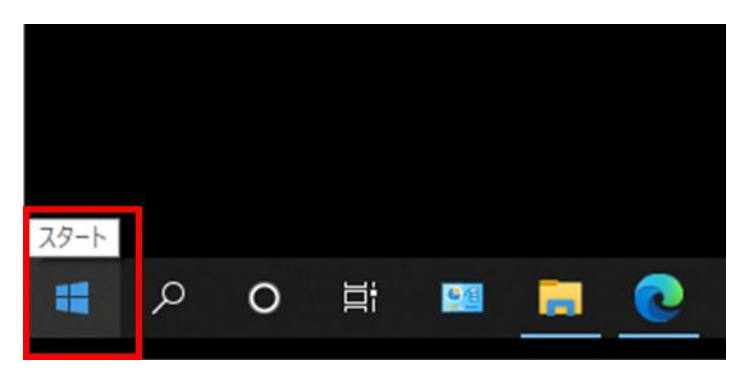

### 1.1.2 「Windows アクセサリ」の「ペイント」をクリック

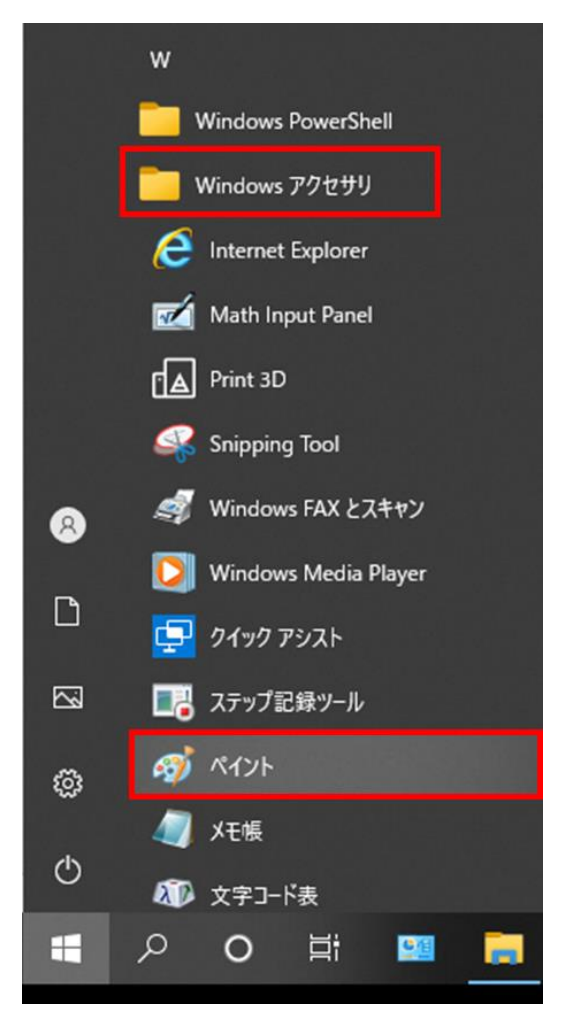

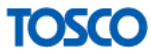

#### 1.1.3 ペイント起動

| ai 🖬 🤊 🤊 🔻 🔻                                      | 無題 - ペイント                                                                                |                        |                                                                                          |     |   | -                                 |       |
|---------------------------------------------------|------------------------------------------------------------------------------------------|------------------------|------------------------------------------------------------------------------------------|-----|---|-----------------------------------|-------|
| ファイル ホーム                                          | 表示                                                                                       |                        |                                                                                          |     |   |                                   | ~ 🕐   |
| ばいしていたいが、 (1) (1) (1) (1) (1) (1) (1) (1) (1) (1) | ば トリミング<br>ロサイズ変更<br>選択<br>・<br>・<br>・<br>・<br>・<br>・<br>・<br>・<br>・<br>・<br>・<br>・<br>・ | / 1 A<br>/ 2 Q<br>/ 50 | <ul> <li>へ○□ ∧ び輪郭 ~     <li>○□ △ △ △ ↓ ☆ 塗りつぶし ~     <li>◇ △ ○ ○ ▼</li> </li></li></ul> | 線の幅 |   | ■ ■ ■ ■ ● の<br>■ ■ ■ ■ ■ ●の<br>編集 | マ編集する |
| クリップボード                                           | イメージ                                                                                     | ツール                    | 図形                                                                                       |     | é |                                   |       |
|                                                   | D                                                                                        |                        |                                                                                          |     |   |                                   |       |
| +                                                 | t⊈                                                                                       | †⊒ 462 × 28            | Зрх                                                                                      |     |   | 100% 😑 📃                          |       |

### 1.2 対象の画像をペイントで開く

以下の手順で対象の画像を開きます。

### 1.2.1 ペイントを起動し「ファイル」タブの「開く」をクリック

| <b>@</b>     | 🔜 🍤 🥙 🗢 🛛 無題 - ペイント                        |                |    |     |          |        | -        |         | Х        |
|--------------|--------------------------------------------|----------------|----|-----|----------|--------|----------|---------|----------|
| ファイ          | IL                                         |                |    |     |          |        |          |         | ~ ?      |
|              | 新規( <u>N</u> )                             | 最近使った画像        | 51 |     |          |        |          | 9       |          |
| K            | 開<( <u>O</u> )                             |                |    | 線の幅 | 色<br>1 2 |        | 色の<br>編集 | ペイントで編集 | 3D<br>する |
| -            | 上書き保存( <u>S</u> )                          |                |    |     |          |        |          |         |          |
| R            | 名前を付けて保存( <u>A</u> ) ▶                     |                |    |     |          |        |          |         |          |
| -            | 7 印刷(P)                                    |                |    |     |          |        |          |         |          |
| 1            | <sup>。</sup> カメラまたはスキャナーから取り込み( <u>M</u> ) |                |    |     |          |        |          |         |          |
| -            | 】電子メールの送信( <u>D</u> )                      |                |    |     |          |        |          |         |          |
|              | デスクトップの背景として設定( <u>B</u> )・                |                |    |     |          |        |          |         |          |
| $\checkmark$ | プロパティ( <u>E)</u>                           |                |    |     |          |        |          |         |          |
| 0            | バージョン情報(工)                                 |                |    |     |          |        |          |         |          |
|              | 終了(区)                                      |                |    |     |          |        |          |         |          |
|              |                                            |                |    |     |          |        |          |         |          |
| ÷            | tQ                                         | 1⊒ 462 × 283px |    |     |          | 100% 😑 |          |         | ÷        |

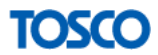

### 1.2.2 対象の画像を選択し「開く」をクリック

| (3) 開く                                                                                 |               |                                                                                                    |             | ×          |
|----------------------------------------------------------------------------------------|---------------|----------------------------------------------------------------------------------------------------|-------------|------------|
| $\leftarrow$ $\rightarrow$ $\checkmark$ $\bigstar$ $\checkmark$ hirakawa $\Rightarrow$ | ビクチャ » カメラロール | ٽ ~                                                                                                    | ♪ カメラロールの核  | 索          |
| 整理 ▼ 新しいフォルダー                                                                          |               |                                                                                                    |             | • 🔳 🔞      |
| 🔂 変換先 🔷 💽                                                                              |               |                                                                                                    |             |            |
| <ul> <li>OneDrive</li> </ul>                                                           | SA            |                                                                                                    |             |            |
| 💻 PC                                                                                   |               |                                                                                                    |             | E CAR      |
| 3D オブジェクト                                                                              |               | de la companya de la companya de la companya de la companya de la companya de la companya de la companya de la |             |            |
| 🕹 ダウンロード                                                                               | 7E1.tif 7E2.j | pg 7                                                                                                    | E3.jpg      | 受付.jpg     |
| 📃 デスクトップ                                                                               |               |                                                                                                    |             |            |
| ドキュメント                                                                                 |               |                                                                                                    |             |            |
| ■ ピクチャ                                                                                 |               |                                                                                                    |             |            |
| 🔣 ビデオ                                                                                  |               |                                                                                                    |             |            |
| ♪ ミュージック                                                                               |               |                                                                                                    |             |            |
| Windows (C:)                                                                           |               |                                                                                                    |             |            |
| ~                                                                                      |               |                                                                                                    |             |            |
| ファイル名(N):                                                                              | 花1.tif        | ~                                                                                                    | すべてのピクチャファイ | <i>₩</i> ~ |
|                                                                                        |               |                                                                                                    | 開く(O)       | キャンセル      |

### 1.2.3 画像が表示されることを確認

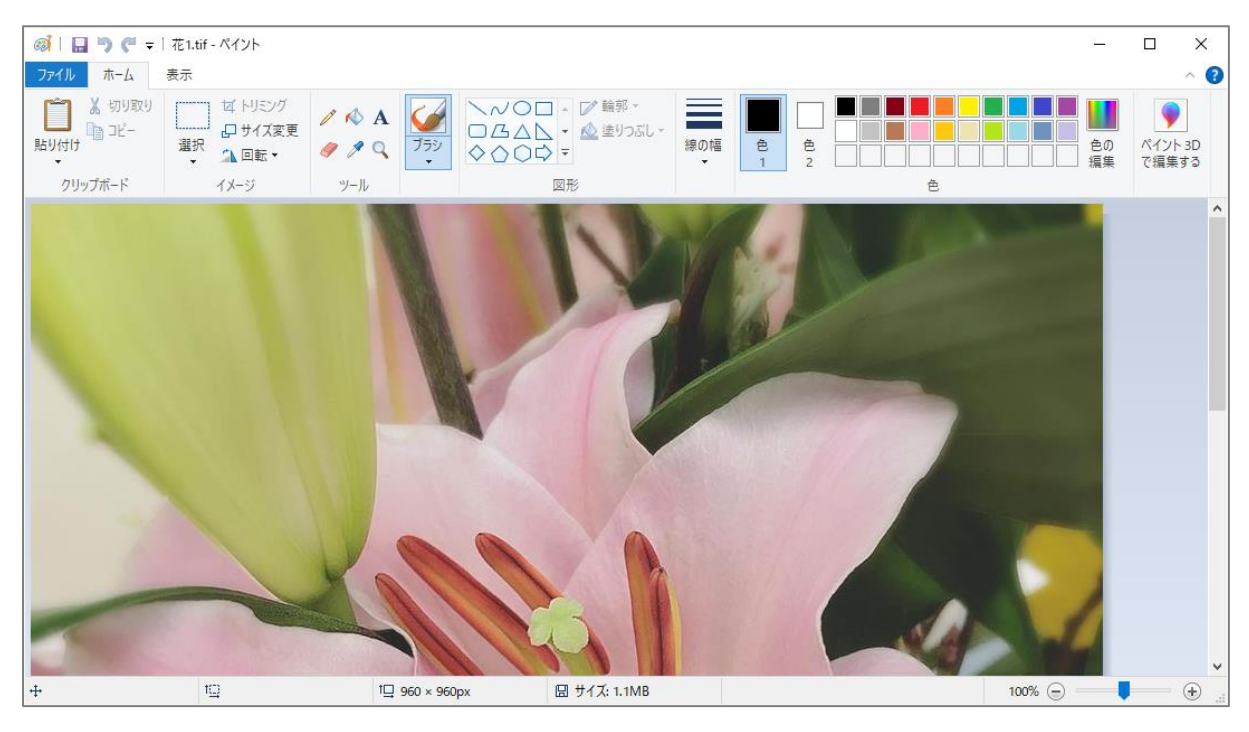

※以下のようなメッセージが表示され開くことができない場合は、 この手順で本ツールに表示することはできません。

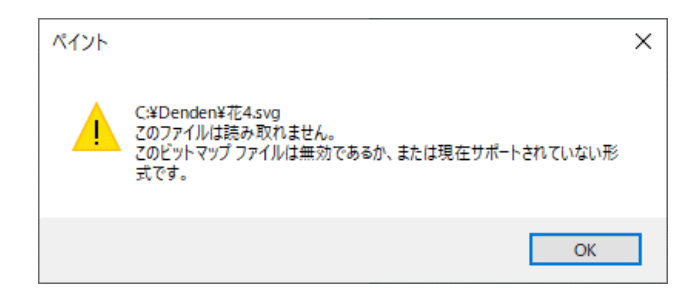

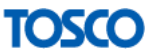

# 1.3 名前を付けて保存する

以下の手順で拡張子を変更し、保存します。

### 1.3.1 「ファイル」タブの「名前を付けて保存」をクリック

| 礡   🔒 🌖 🦿 🗢   花1.tif - ペイント |                                                                  |            | _        |         | ×             |
|-----------------------------|------------------------------------------------------------------|------------|----------|---------|---------------|
| 7 <b>ภ</b> าม               |                                                                  |            |          |         | ^ 🕐           |
| 新規( <u>N</u> )              | 名前を付けて保存                                                         |            |          |         | η I           |
| ▶ 開<(_)                     | PNG 画像(P)<br>写真や図を高画質で保存し、コンピューターや<br>Web で使用します。                |            | 色の<br>編集 | ペイントで編集 | 」<br>3D<br>する |
| 上書き保存(5)                    | JPEG 画像(J)<br>写真を高画質で保存し、コンピューター、電子メー<br>ル、または Web で使用します。       |            |          |         | ^             |
| ▲前を付けて保存(A)                 | BMP 画像(B)<br>あらゆる種類の画像を高画質で保存し、コン                                |            |          |         |               |
| ₩ 印刷(P) →                   | ビューターで使用します。<br>GIF 画像( <u>G</u> )                               |            |          |         |               |
| カメラまたはスキャナーから取り込み(M)        | 単純な図を低画質で保存し、電子メールや Web<br>で使用します。                               |            |          |         |               |
| ■ 電子メールの送信(D)               | その他の形式(Q)<br>[名前を付けて保存]ダイアログボックスを開き、指<br>定可能なすべてのファイルの種類から選択します。 |            |          |         |               |
| デスクトップの背景として設定(B) ・         |                                                                  |            |          |         |               |
| ✓ プロパティ(E)                  |                                                                  |            |          |         |               |
| () バージョン情報(1)               |                                                                  |            |          |         |               |
| 終了(X)                       |                                                                  |            |          |         |               |
|                             | all have                                                         |            |          |         | ~             |
| + 10                        | 1旦 960 × 960px 🛛 サイズ: 1.                                         | 1MB 100% 😑 | -        |         | ÷             |

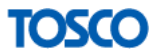

### 1.3.2 ファイルの種類を選択

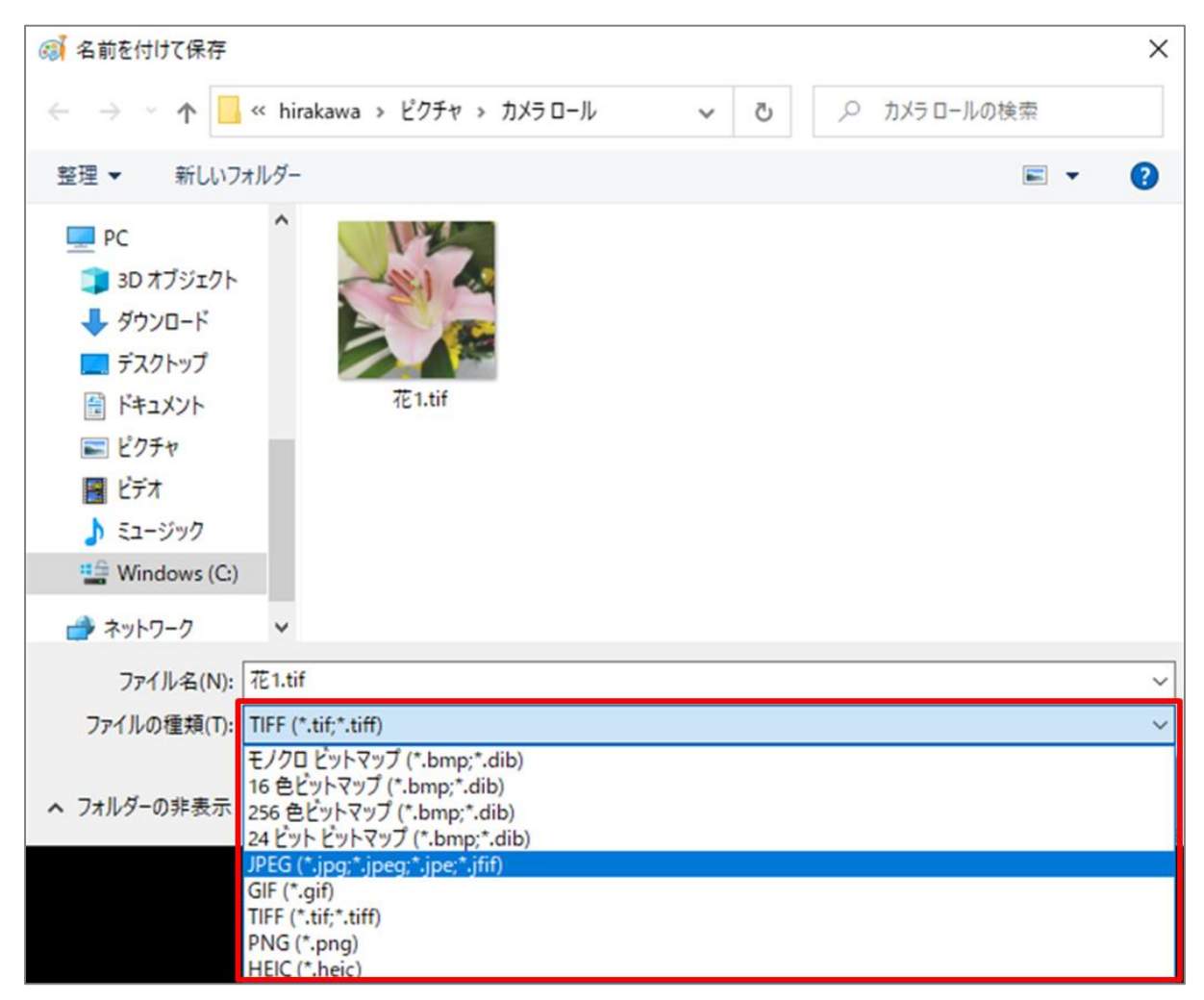

### ※以下の使用可能な拡張子を選択してください。

(選択に迷った場合は「.jpeg」を選択してください。)

| 使用可能な拡張子         | 選び方(参考)        |
|------------------|----------------|
| .jpeg(.jpg, jpe) | フルカラー写真        |
| .png             | 色数の多いイラストやロゴ   |
| .gif             | 色数の少ないイラストやロゴ  |
| .bmp             | 通常使用する必要はありません |

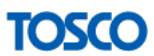

### 1.3.3 「保存」をクリック

| 名前を付けて保存                                                                                                    |                                  |       |              |
|----------------------------------------------------------------------------------------------------|----------------------------------|-------|--------------|
| - → • ↑ 📃                                                                                                    | » PC » ピクチャ » カメラロール             | 5 v   | .○ カメラロールの検索 |
| 整理 ▼ 新しいフ                                                                                                    | ォルダー                             |       | <b></b>      |
| 3D オブジェクト     4 グウンロード     デスクトップ     デオスクトップ     ドキュメント     ビグオャ     ビデオ     シェージック     Windows (C)     オットワーク | *         #2 ≥ jpg               | æ3jpg | 受付jpg        |
| ファイル名(N):                                                                                                    | 花1.jpg                           |       |              |
| ファイルの種類(T):                                                                                                    | JPEG (*.jpg;*.jpeg;*.jpe;*.jfif) |       |              |
| フォルダーの非表示                                                                                                    |                                  |       | 保存(S) キャンセル  |

※「保存」ボタンをクリックした後に、

以下のようなメッセージが表示される場合があります。

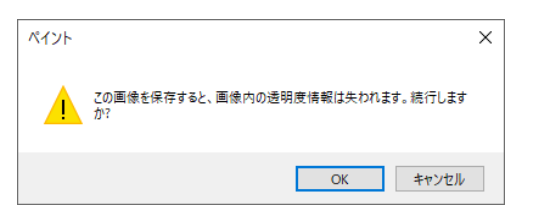

「OK」をクリックすることで保存はできますが、画質が低下する可能性があります。

他の拡張子を選択することで、解決できる場合があるため、 画質を低下させたくない場合は「キャンセル」をクリックし、 他の拡張子を選択してください。

(どの拡張子を選択しても警告メッセージが表示される場合があります。)

#### 1.3.4 変換完了

| 🛃 <mark>-</mark> =  <br>Pイル ホーム 共有                                                                                                    | 管理<br>表示 ピクチャツ・   | カメラ ロール<br>-ル |         |       |              |                  |  | ×<br>~ ( |
|----------------------------------------------------------------------------------------------------|-------------------|---------------|---------|-------|--------------|------------------|--|----------|
| • → • ↑ 📙 • F                                                                                                    | PC > ピクチャ > カメラロ− | JL            |         | ٽ ~   | .₽ カメラロール    | の検索              |  |          |
| <ul> <li>★ クイック アクセス</li> <li>OneDrive</li> <li>■ PC</li> <li>■ カイジジ2クト</li> <li>◆ グウソロード</li> <li>■ デスクトップ</li> <li>※ ドキュメント</li> <li>※ ビクチャ</li> <li>■ ビデオ</li> </ul> | TE 1.jpg          | TE I.úł       | TE2.jpg | Æ3jpg | CC<br>TE4sig | ア<br>オ<br>そけ.jpg |  |          |
| 』 ミューシック<br>雪 Windows (C:)<br>参 ネットワーク                                                                                                    |                   |               |         |       |              |                  |  |          |
| 個の項目 1個の項目を                                                                                                    | 選択 138 KB         |               |         |       |              |                  |  | BEE      |

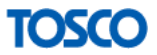

# 2動画が選択できない場合

本ツールの表示対象として選択可能な動画の拡張子は以下の通りです。

| 使用可能な拡張子 |  |
|----------|--|
| .mp4     |  |

上記以外の動画の拡張子を選択することはできません。

しかし、その他の拡張子であっても 「ビデオエディター」により拡張子を変換することで、 選択できるようになる可能性があります。

【TIPS】拡張子を表示する。

以下の手順により拡張子を表示します。

※既に表示されている場合は、この手順は不要です。

「表示」タブの「ファイル名拡張子」をチェック

| 2 ] =  <br>17イル ホーム 共有 表                    | 管理<br>示 ビクチャッー                                                    | カメラ ロール<br>ル                   |                                    |                        |                                                                         | -                  |       | × |
|---------------------------------------------|-------------------------------------------------------------------|--------------------------------|------------------------------------|------------------------|-------------------------------------------------------------------------|--------------------|-------|---|
| ブレビュー ウィンドウ<br>ビグーション (1) 詳細ウィンドウ<br>ソインドウ・ | <ul> <li>         ・時大アイコン         ・         ・         ・</li></ul> | ■ 大アイコン -<br>読 小アイコン -<br>詳細 マ | 並べ替え<br>並べて替え<br>前 列の追加<br>計 すべての列 | ・<br>-<br>1のサイズを自動的に変す | <ul> <li>□ 項目チェックボック</li> <li>マアイル名拡張子</li> <li>Eする □ 除しファイル</li> </ul> | 3 選択した項目を<br>表示しない | オプション |   |
| ペイン                                         | L-C                                                               | アウト                            | स्ट                                | E0ピュー                  | 表示/非                                                                    | 表示                 |       |   |
| PC                                          | TE 1.5d                                                           | TZ.jpg                         | 73.jpg                             | TASY0                  | で行 ipg                                                                  |                    |       |   |
| ■ 30 x 9 9 1 9 F ■ 9 9 9 1 9 F              |                                                                   |                                | 1-1-1-1                            |                        |                                                                         |                    |       |   |
| デスクトップ                                      |                                                                   |                                |                                    |                        |                                                                         |                    |       |   |
| 10×12×2×                                    |                                                                   |                                |                                    |                        |                                                                         |                    |       |   |
| E977                                        |                                                                   |                                |                                    |                        |                                                                         |                    |       |   |
| 2 C77                                       |                                                                   |                                |                                    |                        |                                                                         |                    |       |   |
| Windows (C)                                 |                                                                   |                                |                                    |                        |                                                                         |                    |       |   |
|                                             |                                                                   |                                |                                    |                        |                                                                         |                    |       |   |
|                                             |                                                                   |                                |                                    |                        |                                                                         |                    |       |   |
|                                             |                                                                   |                                |                                    |                        |                                                                         |                    |       | - |

■拡張子非表示

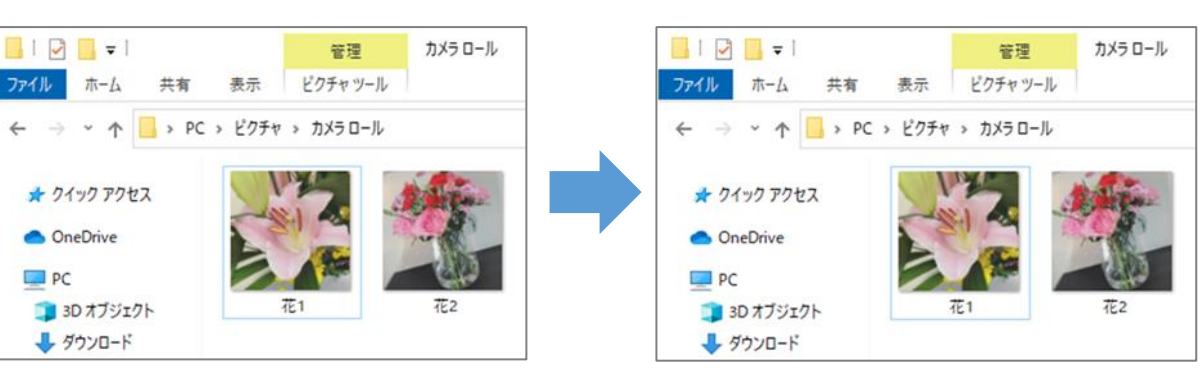

■拡張子表示

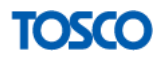

### 2.1 ビデオエディターを起動する

### 2.1.1 画面左下のスタートボタンをクリック

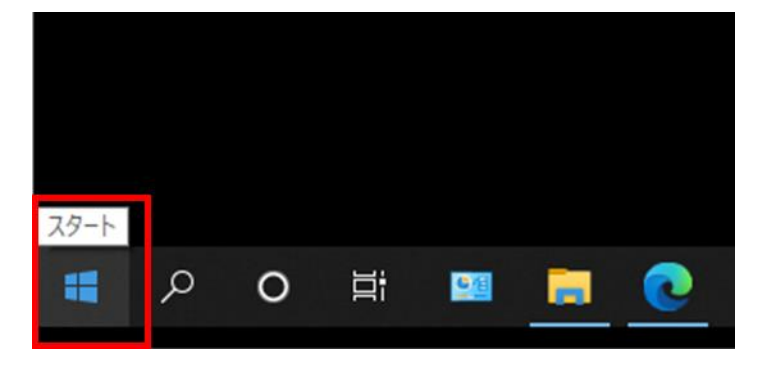

2.1.2 「ビデオエディター」をクリック

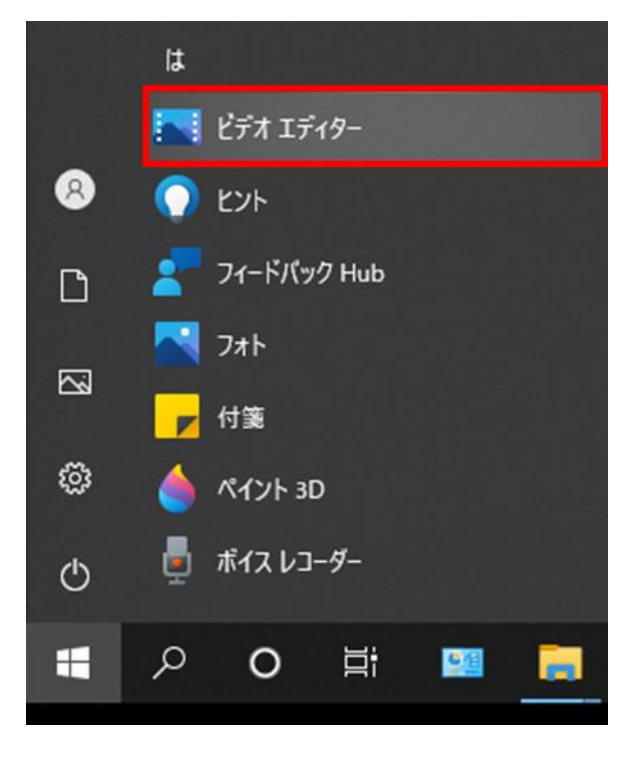

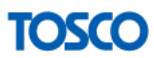

### 2.1.3 ビデオエディター起動

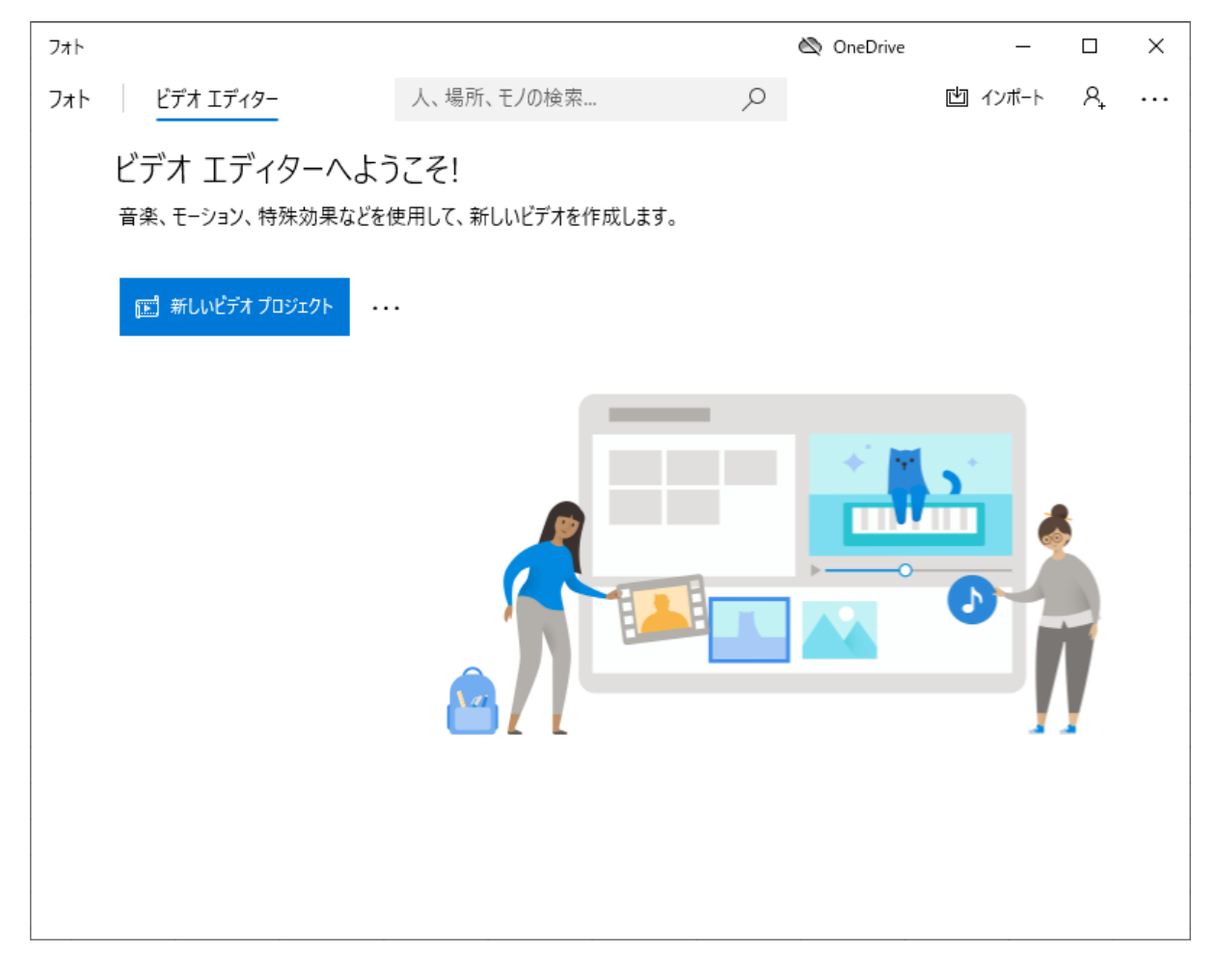

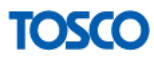

# 2.2 対象の動画をビデオエディターで開く

以下の手順で対象の動画をビデオエディターで開きます。

2.2.1 ビデオエディターを起動し「新しいビデオ プロジェクト」をクリック

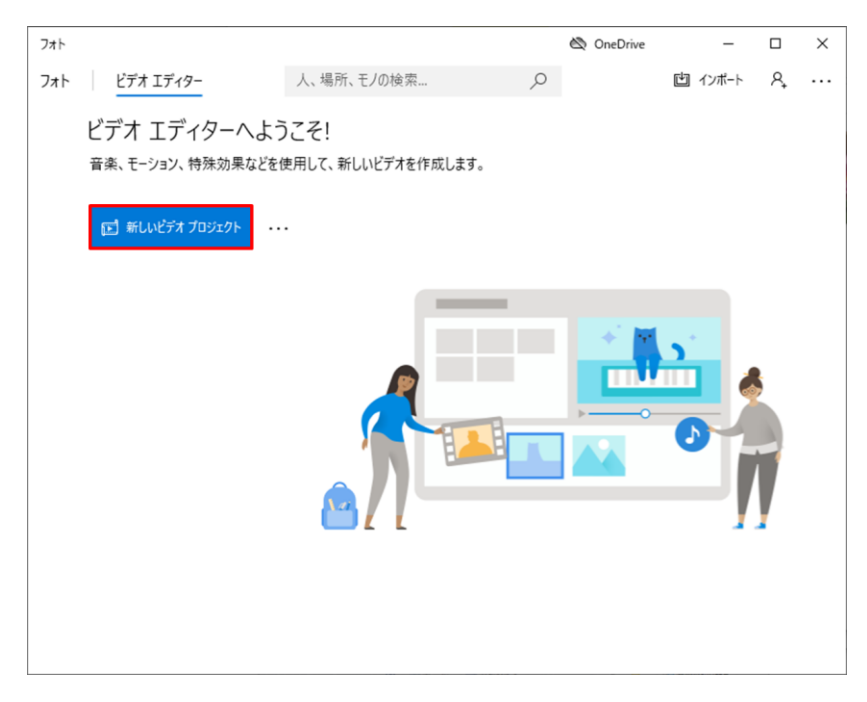

### 2.2.2 ビデオの名前を入力し「OK」をクリック

※ビデオの名前が、変換後のファイル名になります。

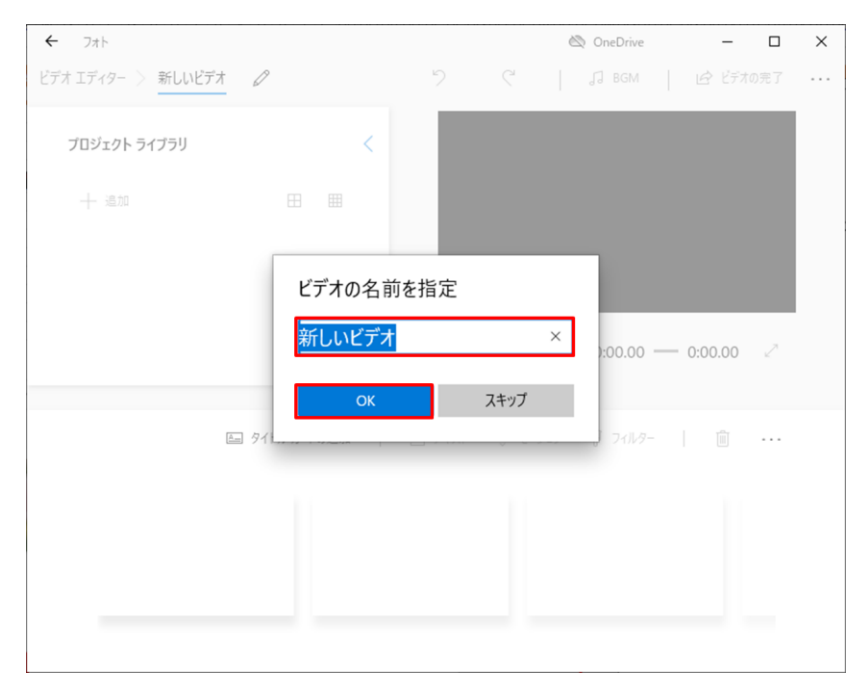

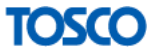

| ← フォト                | 🖎 OneDrive — 🗆 🗙                |
|----------------------|---------------------------------|
| ビデオ エディター > 新しいビデオ 🖉 | <b>う</b> ( ( J BGM ) ビデオの完了 ・・・ |
| プロジェクト ライブラリ く       |                                 |
|                      |                                 |
|                      |                                 |
| ිම Web  එර           |                                 |
|                      | ⊲ ⊳ № 0:00.00 — 0:00.00 ~       |
|                      | 合 テキスト ☆ モーション 〒 フィルター │ 値 ・・・  |
|                      |                                 |
|                      |                                 |
|                      |                                 |

### 2.2.3 「+追加」をクリックし「この PC から」をクリック

### 2.2.4 対象の動画を選択し「開く」をクリック

| 開く                                                                                                    |     |                                         | ×           |
|----------------------------------------------------------------------------------------------------|-----|-----------------------------------------|-------------|
| ← → ~ ↑                                                                                                    | ٽ ~ | キャプチャの検索                                | Ą           |
| 整理 マ 新しいフォルダー                                                                                                    |     | ► ▼                                     | ?           |
| <ul> <li>↓ カメラ ロール ^</li> <li>デスクトップ</li> <li>交換先</li> <li>OneDrive</li> <li>Dn DT ジェクト</li> <li>ダウンロード</li> <li>デスクトップ</li> <li>ドキュメント</li> <li>ビクチャ</li> <li>ビデオ</li> <li>シェージック</li> </ul> |     |                                         |             |
| → vinaows (C:)<br>→ ≿⊲ik□−/1 ×                                                                                                    |     |                                         |             |
| ファイル名(N): 動画.wmv                                                                                                    | ~   | すべてのファイル (*.jpg;*.jpeg;*.<br>開く(O) キャンセ | thι ∽<br>2ル |

※.mpeg ファイルなど、選択することができないファイルは この手順で.mp4 に変換することができません。

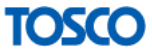

### 2.2.5 動画が追加されたことを確認

| ← 7 <del>1</del> ト   |         | 🖄 OneDrive               | - 0       | × |
|----------------------|---------|--------------------------|-----------|---|
| ビデオ エディター > 新しいビデオ 🖉 | っ       | C <sup>4</sup> ↓ J BGM ↓ | 🖒 ビデオの完了  |   |
| プロジェクト ライブラリ <       |         |                          |           |   |
| 十 遍加 … 一 田 🏛         |         |                          |           |   |
|                      |         |                          |           |   |
|                      |         | ▷                        | 0:00.00 🗸 | • |
|                      | A_ 7+71 | <⇒ モーション 🖓 フィルター         | ii        |   |
|                      |         |                          |           |   |
|                      |         |                          |           |   |
| ここにプロジェクト ライフ        | 「ラリから項目 | 目をドラッグしてください             |           |   |
|                      |         |                          |           |   |
|                      |         |                          |           |   |

### ※以下のように「!」が表示されている場合などは、

ビデオエディターでは変換することができません。

| ← 7 <del>7</del> 1             |    |   | ĕ                                   | OneDrive    | -       |        |
|--------------------------------|----|---|-------------------------------------|-------------|---------|--------|
| ビデオ エディター > 新しいビデオ             | Ø  | 5 | C                                   | J BGM       | ビデオの?   | 完了 ••• |
| プロジェクト ライブラリ                   | <  |   |                                     |             |         |        |
| 十 追加                           | ⊞_ |   |                                     |             |         |        |
| Ū                              |    |   |                                     |             |         |        |
|                                |    | 4 | $\triangleright$ $  \triangleright$ | 0:00.00     | 0:00.00 | 2      |
|                                |    |   | Aコ テキスト                             | <ộ> モーション │ |         |        |
|                                |    |   |                                     |             |         |        |
| ここにプロジェクト ライブラリから項目をドラッグしてください |    |   |                                     |             |         |        |
|                                |    |   |                                     |             |         |        |

TOSCO

2.2.6 動画を右クリックし「ストーリーボードに配置」をクリック

| ← 7ォト                  |         |         | 🖄 OneDrive | -         |        |
|------------------------|---------|---------|------------|-----------|--------|
| ビデオ エディター > 新しいビデオ 🖌 🖉 | っ       | C       | J] BGM     | 11日 ビデオの  | 完了 ••• |
| プロジェクト ライブラリ く         |         |         |            |           |        |
| 十追加 田 田                |         |         |            |           |        |
| ストーリーボードに配置<br>削除      | 4       |         | 0:00.00 —  | - 0:00.00 | 2      |
|                        |         | Aコ テキスト | <ộ> モーション  |           |        |
| ここにプロジェクト ライス          | ブラリから項目 | 目をドラック  | してください     |           |        |

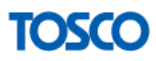

## 2.3 名前を付けて保存する

以下の手順で、表示した動画を保存します。

### 2.3.1 「ビデオの完了」をクリック

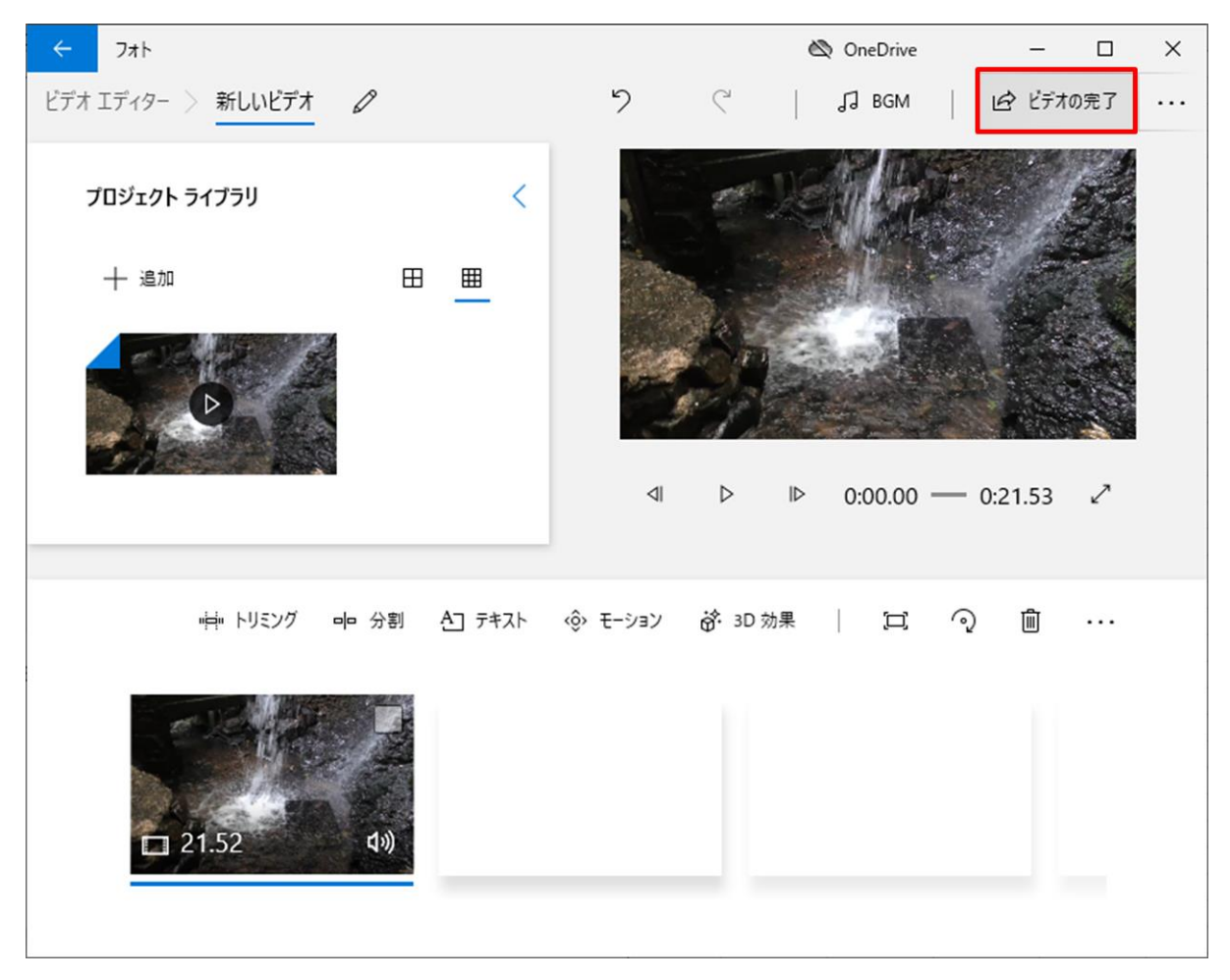

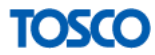

### 2.3.2 「エクスポート」をクリック

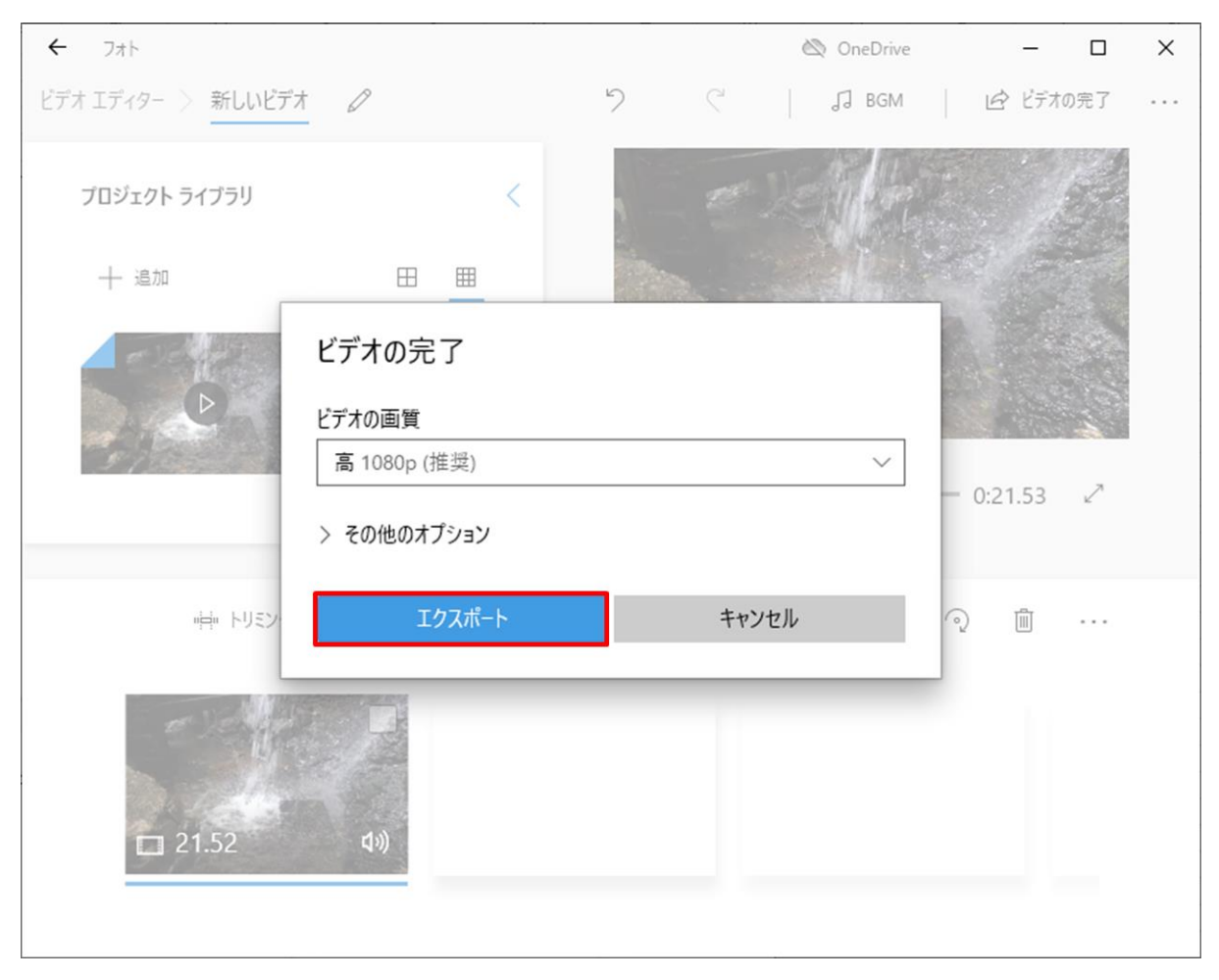

### 2.3.3 「エクスポート」をクリック

| 名前を付けて保存                                                                                                    |   |   |          |       | $\times$ |
|----------------------------------------------------------------------------------------------------|---|---|----------|-------|----------|
| ← → ~ ↑                                                                                                    | ~ | Q | キャプチャの検索 |       | Q        |
| 整理 ▼ 新しいフォルダー                                                                                                    |   |   |          | ₩ ▼   | ?        |
| <ul> <li>OneDrive</li> <li>PC</li> <li>3D オブジロクト</li> <li>ダウンロード</li> <li>デスクトップ</li> <li>ドキュメント</li> <li>ビクチャ</li> <li>ビクチャ</li> <li>ビブオ</li> <li>シミュージック</li> <li>Windows (C:)</li> <li>マホットワーク</li> </ul> |   |   |          |       |          |
| ファイル名(N): 新しいビデオ.mp4                                                                                                    |   |   |          |       | ~        |
| ファイルの種類(T): ビデオ ファイル (*.mp4)                                                                                                    |   |   |          |       | ~        |
| ▲ フォルダーの非表示                                                                                                    |   |   | エクスポート   | キャンセル |          |

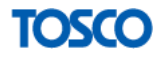

### 2.3.4 変換完了

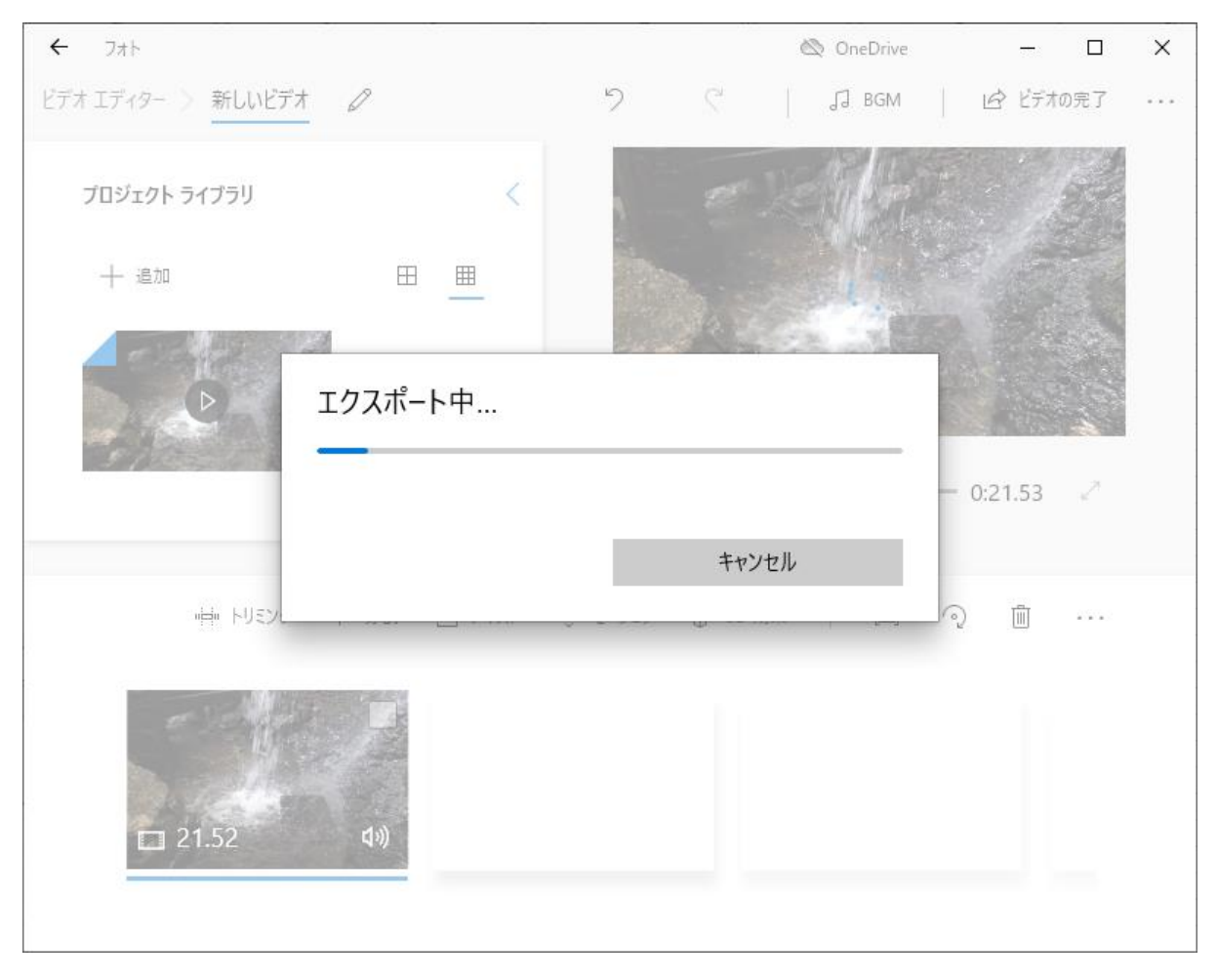

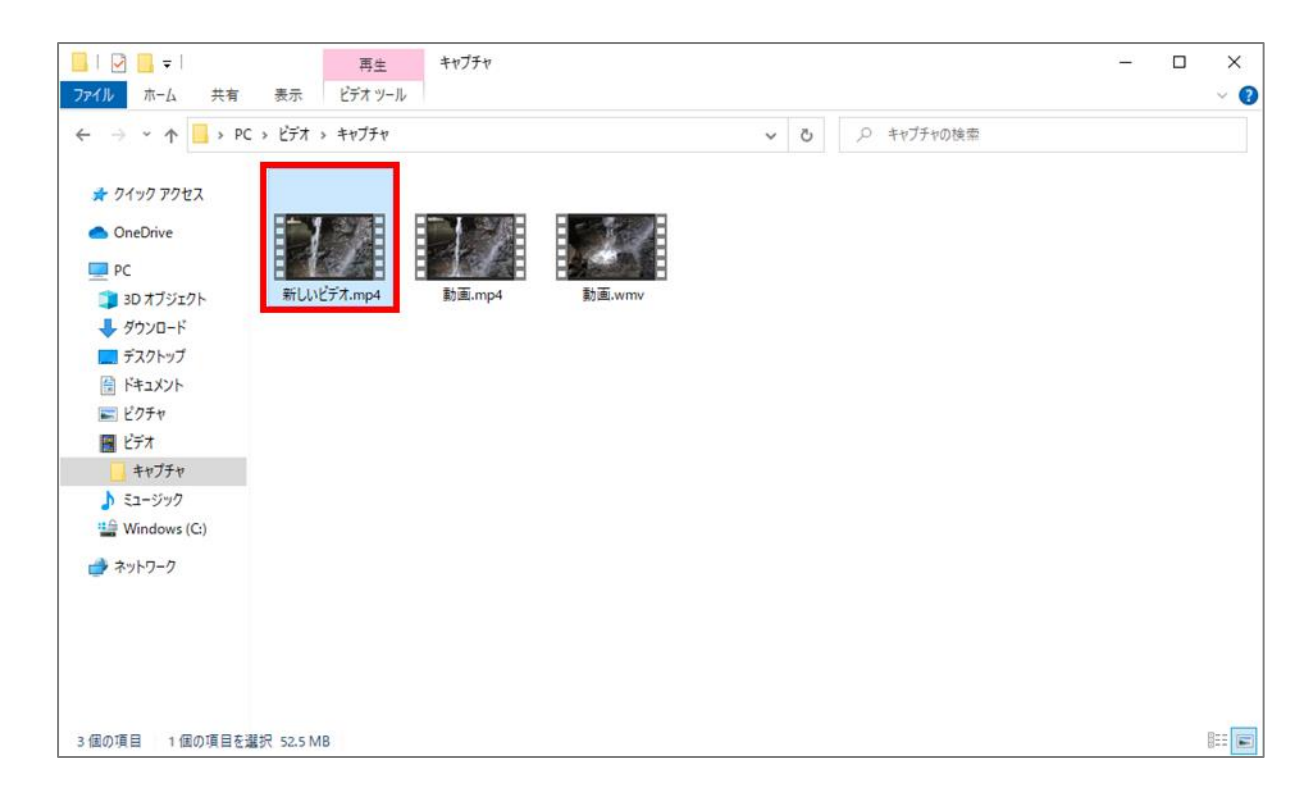

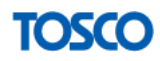